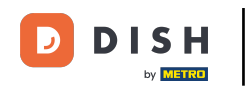

Welcome to the dashboard of DISH Reservation. In this tutorial, we show you how to change your table booking priority.

| <b>DISH</b> RESERVATION   |                                                                                                    | 🜲 Test Restaurant - Test 🕤 🛛 최본 🗸 🕞                            |
|---------------------------|----------------------------------------------------------------------------------------------------|----------------------------------------------------------------|
| Reservations              | Have a walk-in customer? Received a reservation request over phone / email? Don't forget to add it to yo<br>reservation book! | WALK-IN ADD RESERVATION                                        |
| Ħ Table plan              | ( Mon, 2 Oct - Mon, 2 Oct                                                                                                    |                                                                |
| 🐣 Guests                  | You have no limits configured for the selected date.                                                                          | Add a new limit                                                |
| Feedback Reports          | ○ All ○ Completed                                                                                                    | 过 0 🔹 0 🥅 0/5                                                  |
| 🏟 Settings 👻              |                                                                                                    |                                                                |
|                           | No reservations available                                                                                                    |                                                                |
|                           | Print                                                                                                    | •                                                              |
| Pause online reservations | Designed by Hospitality Digital GmbH. All rights reserved.                                                                    | FAQ   Terms of use   Imprint   Data privacy   Privacy Settings |

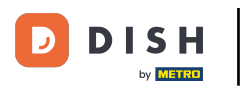

### • First, go to Settings on the menu to your left.

| <b>DISH</b> RESERVATION                                |                                                                                                    | 🌲 Test Restaurant - Test 🕤 🛛 🎽 🗸 🕞                             |
|--------------------------------------------------------|----------------------------------------------------------------------------------------------------|----------------------------------------------------------------|
| Reservations                                           | Have a walk-in customer? Received a reservation request over phone / email? Don't forget to add it to yo reservation book! | WALK-IN ADD RESERVATION                                        |
| 🎮 Table plan                                           |                                                                                                    |                                                                |
| 🎢 Menu                                                 | Mon, 2 Oct - Mon, 2 Oct                                                                                                    |                                                                |
| 🐣 Guests                                               | You have no limits configured for the selected date.                                                                       | Add a new limit                                                |
| Feedback                                               |                                                                                                    |                                                                |
| 🗠 Reports                                              | ○All ○ Completed                                                                                                    | 🔁 0 🔹 0 🥅 0/5                                                  |
| 💠 Settings 👻                                           |                                                                                                    |                                                                |
|                                                        | No reservations available                                                                                                  |                                                                |
| -                                                      | Print                                                                                                    | 2                                                              |
| Too many guests in house?<br>Pause online reservations | Designed by Hospitality Digital GmbH. All rights reserved.                                                                 | FAQ   Terms of use   Imprint   Data privacy   Privacy Settings |

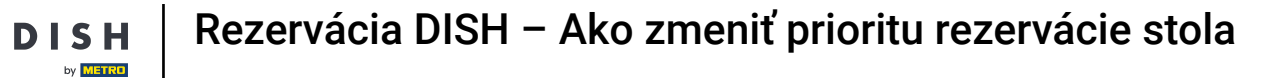

# • And then select Table/Seats.

D

| <b>DISH</b> RESERVATION   |                                                 |                            |              |                         | <b>≜</b> ● Test | Restaura     | nt - Test  |              | <b>∦</b> ₹ ~ |        |  |  |
|---------------------------|-------------------------------------------------|----------------------------|--------------|-------------------------|-----------------|--------------|------------|--------------|--------------|--------|--|--|
| Reservations              | Have a walk-in customer? F<br>reservation book! | Received a reservation rec | ır 🛛 📉       | WALK-IN ADD RESERVATION |                 |              |            |              |              |        |  |  |
| 🛏 Table plan              | ( ) Mon, 2 Oct - Mon, 2 Oct                     |                            |              |                         |                 |              |            |              |              |        |  |  |
| 🎢 Menu                    |                                                 | Mon, 2 Oct - Mon, 2 Oct    |              |                         |                 |              |            |              |              |        |  |  |
| 🛎 Guests                  | You have no limits configur                     | red for the selected date. |              |                         |                 | Add a new li | mit        |              |              |        |  |  |
| Seedback                  | 0.44                                            |                            | o linearia a | O Concelled             |                 | <b>#</b> 0   |            | — o/r        |              |        |  |  |
| 🗠 Reports                 |                                                 | Completed                  |              |                         |                 | <b>⊡</b> 0 ; | <b>2</b> 0 | <b>H</b> 0/5 |              |        |  |  |
| 🌣 Settings 👻              |                                                 |                            |              |                         |                 |              |            |              |              |        |  |  |
| () Hours                  |                                                 |                            |              |                         |                 |              |            |              |              |        |  |  |
| ☑ Reservations            |                                                 |                            |              |                         |                 |              |            |              |              |        |  |  |
| 🛱 Tables/Seats            |                                                 |                            | 0            |                         |                 |              |            |              |              |        |  |  |
| 🛱 Reservation limits      |                                                 |                            |              |                         |                 |              |            |              |              |        |  |  |
| % Offers                  |                                                 |                            |              |                         |                 |              |            |              |              |        |  |  |
| ↓ Notifications           |                                                 |                            | No reservati | ons available           |                 |              |            |              |              |        |  |  |
| 😤 Account                 |                                                 |                            |              |                         |                 |              |            |              |              |        |  |  |
| ${\cal O}$ Integrations   | Print                                           |                            |              |                         |                 |              |            |              | 6            |        |  |  |
| Too many guests in house? | Designed by Hospitality Digital GmbH            | H. All rights reserved.    |              |                         | FAQ   Terms o   | fuse   Im    | print   C  | Data privacy | Privacy Set  | ttings |  |  |

# • Now click on the editing icon of the Table(s) section to adjust the table properties.

| <b>DISH</b> RESERVATION   |                                                                                                    |                                    |                                       |                                |                                          |                                                       | <b>*</b> •                     | Test Restaurant - Test                                        | ○   #* \                   | •   |  |  |  |
|---------------------------|----------------------------------------------------------------------------------------------------|------------------------------------|---------------------------------------|--------------------------------|------------------------------------------|-------------------------------------------------------|--------------------------------|---------------------------------------------------------------|----------------------------|-----|--|--|--|
| Reservations              | If you choose to use seats-based setup, reservations will be managed according to the total number of seats available.<br>If you choose table-based setup, all reservations will be assigned one or more tables automatically. You will have the possibility to modify the automatically<br>assigned tables. Only you can see the assigned tables. Your guests are not shown tables during the reservation process. |                                    |                                       |                                |                                          |                                                       |                                |                                                               |                            |     |  |  |  |
| 🎮 Table plan              | You are using table-based setup                                                                                                    |                                    |                                       |                                |                                          |                                                       |                                |                                                               |                            |     |  |  |  |
| 🎢 Menu                    |                                                                                                    |                                    |                                       |                                |                                          |                                                       |                                |                                                               | _                          |     |  |  |  |
| 🐣 Guests                  | Area(s)                                                                                                    | ment has mul                       | ltiple areas or ro                    | oms, you may v                 | want to define a                         | n area before you start as                            | signing tabl                   | les to it. e.g.: Indoor, Outdoo                               | r, Bar, Lounge, et         | ic. |  |  |  |
| Eedback                   | Your active area                                                                                                    | is are listed be                   | low:                                  |                                |                                          | -                                                     |                                |                                                               |                            |     |  |  |  |
| 🗠 Reports                 | Restaurant                                                                                                    |                                    |                                       |                                |                                          |                                                       |                                |                                                               |                            |     |  |  |  |
| 🏟 Settings 🗸              | Table(s)                                                                                                    |                                    |                                       |                                |                                          |                                                       |                                |                                                               | Z                          | r.  |  |  |  |
| () Hours                  | Tables are assig<br>reservations inv                                                                                                    | ned to specific<br>alid. Don't wor | c areas. When yo<br>rry, you can just | ou pause a who<br>move them to | ole area, all table<br>other available t | s assigned to that area w<br>able(s). When you deacti | vill be paused<br>vate a table | d. This may make some of yo<br>for "reservable online", reser | our future<br>vations made | _   |  |  |  |
| Reservations              | online won't be<br>for incoming re                                                                                                    | assigned to th<br>servations.      | nis tables. You ca                    | ın also assign ti              | ables a booking                          | priority between 1 (high)                             | and 3 (low).                   | The tables with high priority                                 | / will be preferred        | Ł   |  |  |  |
| 🛱 Tables/Seats            | Table name                                                                                                    | Seats (34)                         | Area name                             | Priority                       | Status                                   | Reservable online                                     |                                |                                                               |                            |     |  |  |  |
| 🛱 Reservation limits      | 1                                                                                                    | 2                                  | Restaurant                            | 1                              | Active                                   | Active                                                |                                |                                                               |                            |     |  |  |  |
| % Offers                  | 2                                                                                                    | 4                                  | Restaurant                            | 2                              | Active                                   | Active                                                |                                |                                                               |                            |     |  |  |  |
| ♠ Notifications           | 3                                                                                                    | 4                                  | Restaurant                            | 1                              | Active                                   | Active                                                |                                |                                                               |                            |     |  |  |  |
| \land Account             | 4                                                                                                    | 10                                 | Restaurant                            | 3                              | Active                                   | Active                                                |                                |                                                               |                            |     |  |  |  |
| ${\cal S}$ Integrations   | 5                                                                                                    | 14                                 | Restaurant                            | 3                              | Active                                   | Active                                                |                                |                                                               |                            |     |  |  |  |
| Too many guests in house? |                                                                                                    |                                    |                                       |                                |                                          |                                                       |                                |                                                               |                            |     |  |  |  |

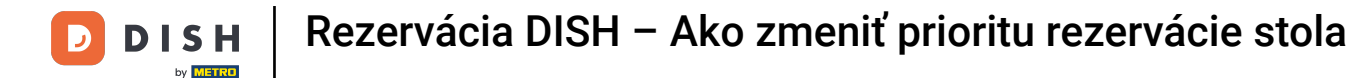

### • To adjust the booking priority of a specific table, click on the corresponding priority drop-down menu.

| ISH RESERVATION      |                                                                   |                                                                 |                                                        |                                                     |                                             | <b>*</b> •                 | Test Restaurant -                               | Test 🕤                       | <u> খ</u> দ্দ<br>শদ |
|----------------------|-------------------------------------------------------------------|-----------------------------------------------------------------|--------------------------------------------------------|-----------------------------------------------------|---------------------------------------------|----------------------------|-------------------------------------------------|------------------------------|---------------------|
| Reservations         | Area(s)                                                           | t has multiple area                                             | s or rooms volumevy                                    | vant to define an are:                              | a before vou start a                        | ssianina tah               | lestoit e a Indoor O                            | utdoor Bar I                 |                     |
| Table plan           | Your active areas are                                             | listed below:                                                   | s or rooms, you may v                                  |                                                     |                                             | ssigning tab               | 103 to 11. 0.9. 110001, 0                       |                              | .ourige, etc.       |
| Menu                 | Restaurant                                                        |                                                                 |                                                        |                                                     |                                             |                            |                                                 |                              |                     |
| • Guests             |                                                                   |                                                                 |                                                        |                                                     |                                             |                            |                                                 |                              |                     |
| Feedback             | <b>Manage Table(s) - T</b><br>Table Name                          | <b>otal Seats: 34</b><br>Seats                                  | Area                                                   | Priority                                            | Active F                                    | Reservable c               | nline                                           |                              |                     |
| Reports              | 1                                                                 | 2                                                               | Restaurant -                                           | Prio 1                                              | -                                           |                            |                                                 |                              |                     |
| Settings 👻           | 2                                                                 | 4                                                               | Restaurant -                                           | Prio 2                                              | •                                           |                            |                                                 |                              |                     |
| Hours                | 3                                                                 | 4                                                               | Restaurant -                                           | Prio 1                                              | •                                           |                            | <b>a</b>                                        |                              |                     |
| Reservations         | 4                                                                 | 10                                                              | Restaurant -                                           | Prio 3                                              | •                                           |                            |                                                 |                              |                     |
| Reservation limits   | 5                                                                 | 14                                                              | Restaurant -                                           | Prio 3                                              | •                                           |                            |                                                 |                              |                     |
| <b>%</b> Offers      | Would you like to ad                                              | d more tables?                                                  |                                                        |                                                     |                                             |                            |                                                 |                              | Add                 |
| ♀ Notifications      | would you like to ad                                              | a more tables:                                                  |                                                        |                                                     |                                             |                            |                                                 |                              | Auu                 |
| 🕈 Account            | Tablegroups                                                       |                                                                 |                                                        |                                                     |                                             |                            |                                                 |                              | ľ                   |
| Integrations         | You can configure ta<br>reservation. Please c<br>maximum number c | ble combinations<br>onfigure a line for<br>of guests, which fit | here. If reservations do<br>each possible combin<br>on | on't fit any of the tabl<br>ation, a specific table | es, we will try to co<br>can used in multip | nfigure one<br>ble combina | of the configured tab<br>tions, You can configu | le combinatic<br>ire minimum | ons for this<br>and |
| any guests in house? | Tables 14                                                         |                                                                 |                                                        | Bulle site :                                        | <b>C1</b> -1-1-                             |                            |                                                 |                              |                     |

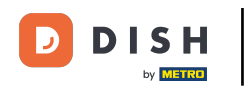

### • You then can choose between three priorities.

| DISH RESERVATION                                      |                                                                                         |                                           |                           |                            |                         | <b>≜</b> ° | Test Restaurant           | - Test 🕤        | <u> </u>       |  |
|-------------------------------------------------------|-----------------------------------------------------------------------------------------|-------------------------------------------|---------------------------|----------------------------|-------------------------|------------|---------------------------|-----------------|----------------|--|
| Reservations Table plan                               | <b>Area(s)</b><br>If your establishment<br>Your active areas are I<br><b>Restaurant</b> | has multiple area<br>isted below:         | s or rooms, you may       | want to define an area     | before you start assi   | igning tab | oles to it. e.g.: Indoor, | Outdoor, Bar, L | Counge, etc.   |  |
| 🎢 Menu<br>🚢 Guests                                    |                                                                                         |                                           |                           |                            |                         |            |                           |                 |                |  |
| Eedback                                               | <b>Manage Table(s) - To</b><br>Table Name                                               | <b>tal Seats: 34</b><br>Seats             | Area                      | Priority                   | Active Res              | servable o | online                    |                 |                |  |
| 🗠 Reports                                             | 1                                                                                       | 2                                         | Restaurant                | Prio 1                     |                         |            | <b>a</b>                  |                 |                |  |
| Settings -                                            | 2                                                                                       | 4                                         | Restaurant                | Prio 1<br>Prio 2           |                         |            |                           |                 |                |  |
| ① Hours<br>Ö Reservations                             | 3                                                                                       | 4                                         | Restaurant                | Prio 3                     |                         |            |                           |                 |                |  |
| Tables/Seats                                          | 5                                                                                       | 10                                        | Restaurant                | Prio 3                     |                         |            |                           |                 |                |  |
| <ul><li>Reservation limits</li><li>% Offers</li></ul> | Would you like to add                                                                   | more tables?                              |                           |                            |                         | ~          |                           |                 | bbA            |  |
|                                                       |                                                                                         | more tables.                              |                           |                            |                         |            |                           |                 | Add            |  |
| <ul><li>✤ Account</li><li></li></ul>                  | <b>Tablegroups</b><br>You can configure tab                                             | le combinations l                         | nere. If reservations o   | don't fit any of the table | es, we will try to conf | igure one  | of the configured ta      | ble combinatio  | 🖸 ons for this |  |
| oo many guests in house?                              | reservation. Please co<br>maximum number of                                             | nfigure a line for e<br>guests, which fit | each possible combi<br>on | nation, a specific table   | can used in multiple    | combinat   | tions, You can config     | ure minimum     | and            |  |

D

## Once you are done with your adjustments, click on SAVE to apply your changes.

| <b>DISH</b> RESERVATION   |                                    |                                                    |                                              |                                                    |                                               | <b>*</b> *                      | Test Restauran                                   | t - Test 🕤                         | 전<br>전<br>전<br>전<br>전<br>전 | •       |
|---------------------------|------------------------------------|----------------------------------------------------|----------------------------------------------|----------------------------------------------------|-----------------------------------------------|---------------------------------|--------------------------------------------------|------------------------------------|----------------------------|---------|
|                           | Table Name                         | Seats                                              | Area                                         | Priority                                           | Active                                        | Reservable                      | online                                           |                                    |                            |         |
| Reservations              | 1                                  | 2                                                  | Restaurant                                   | Prio 2                                             | •                                             |                                 |                                                  |                                    |                            |         |
| 🛏 Table plan              | 2                                  | 4                                                  | Restaurant                                   | Prio 2                                             | •                                             |                                 |                                                  |                                    |                            |         |
| 🍴 Menu                    | 3                                  | 4                                                  | Restaurant                                   | ▪ Prio 1                                           | •                                             |                                 |                                                  |                                    |                            |         |
| 🐣 Guests                  | 4                                  | 10                                                 | Restaurant                                   | ▪ Prio 3                                           | •                                             |                                 |                                                  |                                    |                            |         |
| 🕲 Feedback                | 5                                  | 14                                                 | Restaurant                                   | ▪ Prio 3                                           | •                                             |                                 |                                                  |                                    |                            |         |
| 🗠 Reports                 | Would you like                     | to add more tables?                                |                                              |                                                    |                                               |                                 |                                                  | (                                  | Add                        |         |
| 🌣 Settings 👻              |                                    |                                                    |                                              |                                                    |                                               |                                 |                                                  |                                    |                            |         |
| () Hours                  | Tablegroups                        |                                                    |                                              |                                                    |                                               |                                 |                                                  |                                    | ľ                          |         |
| 🗑 Reservations            | You can config<br>reservation. Ple | ure table combinations<br>ease configure a line fo | s here. If reservatio<br>r each possible cor | ns don't fit any of the<br>nbination, a specific t | tables, we will try to<br>able can used in mu | configure one<br>Itiple combina | e of the configured ta<br>ations, You can config | able combinatior<br>gure minimum a | ns for this<br>Ind         |         |
| 🛱 Tables/Seats            | maximum nur                        | nber of guests, which f                            | ton                                          |                                                    |                                               |                                 |                                                  | -                                  |                            |         |
| 🛱 Reservation limits      | Tables                             | Min.Guests                                         | Max.Guests                                   | Priority                                           | Status                                        |                                 |                                                  |                                    |                            |         |
| <b>%</b> Offers           | 1,2                                | 5                                                  | 6                                            | 1                                                  | Active                                        |                                 |                                                  |                                    |                            |         |
| ♀ Notifications           | 2,3                                | 7                                                  | 8                                            | 1                                                  | Active                                        |                                 |                                                  |                                    |                            |         |
| 😭 Account                 |                                    |                                                    |                                              |                                                    |                                               |                                 |                                                  | _                                  |                            | 41      |
| 𝚱 Integrations            |                                    |                                                    |                                              |                                                    |                                               |                                 |                                                  |                                    | B SAVE                     |         |
| Too many guests in house? | Designed by Hospital               | ity Digital GmbH. All rights re                    | served.                                      |                                                    |                                               | FAQ                             | Terms of use   Impr                              | int   Data privacy                 | Privacy S                  | ettings |

D

#### That's it. You have completed the tutorial and now know how to change your table booking priority.

| <b>DISH</b> RESERVATION   |                                                                |                                                    |                                                              |                                                       |                                                          |                                                                                         | <b>*</b> •                                 | Test Restauran                               | t - Test 🕤                               | <u> </u>               | G |
|---------------------------|----------------------------------------------------------------|----------------------------------------------------|--------------------------------------------------------------|-------------------------------------------------------|----------------------------------------------------------|-----------------------------------------------------------------------------------------|--------------------------------------------|----------------------------------------------|------------------------------------------|------------------------|---|
| Reservations              | If you choose to u<br>If you choose tabl<br>assigned tables. C | se seats-based<br>e-based setup<br>Only you can se | l setup, reservat<br>, all reservations<br>ee the assigned i | ions will be ma<br>will be assigne<br>tables. Your gu | naged according<br>d one or more ta<br>ests are not show | g to the total number of se<br>ables automatically. You w<br>wn tables during the reser | ats availat<br>ill have the<br>vation proe | ble.<br>e possibility to mod<br>cess.        | ⊘ Areas, Tabl<br>TableGroups :<br>saved. | es and<br>successfully | × |
|                           | You are using ta                                               | able-based set                                     | up                                                           |                                                       |                                                          |                                                                                         |                                            |                                              |                                          |                        |   |
| ¶ Menu                    |                                                                |                                                    |                                                              |                                                       |                                                          |                                                                                         |                                            |                                              |                                          |                        |   |
| 🛎 Guests                  | Area(s)                                                        | ment has mul                                       | tiple areas or ro                                            | oms vou mav v                                         | vant to define a                                         | n area hefore vou start assi                                                            | anina tab                                  | lestoit e a Indoor                           | Outdoor Bar I                            |                        |   |
| e Feedback                | Your active area                                               | as are listed be                                   | low:                                                         | sins, you may v                                       |                                                          |                                                                                         | grinig tab                                 | 105 to 12 e.g. 114001                        | , outdoor, bur, b                        | ounge, etc.            |   |
| 🗠 Reports                 | _                                                              |                                                    |                                                              |                                                       |                                                          |                                                                                         |                                            |                                              |                                          |                        |   |
| 🏟 Settings 🗸              | Table(s)                                                       |                                                    |                                                              |                                                       |                                                          |                                                                                         |                                            |                                              |                                          | Ľ                      |   |
| () Hours                  | Tables are assig<br>reservations inv                           | ned to specific<br>alid. Don't wor                 | c areas. When yo<br>ry, you can just                         | ou pause a who<br>move them to                        | le area, all tables<br>other available ta                | s assigned to that area will<br>able(s). When you deactive                              | be pauseo<br>ite a table                   | d. This may make so<br>for "reservable onlin | ome of your futu<br>ne", reservations    | ire<br>made            |   |
| Reservations              | online won't be<br>for incoming re                             | assigned to th<br>servations.                      | is tables. You ca                                            | n also assign ta                                      | ables a booking                                          | priority between 1 (high) a                                                             | nd 3 (low).                                | The tables with hig                          | h priority will be                       | e preferred            |   |
| A Tables/Seats            | Table name                                                     | Seats (34)                                         | Area name                                                    | Priority                                              | Status                                                   | Reservable online                                                                       |                                            |                                              |                                          |                        |   |
| 🛱 Reservation limits      | 1                                                              | 2                                                  | Restaurant                                                   | 2                                                     | Active                                                   | Active                                                                                  |                                            |                                              |                                          |                        |   |
| % Offers                  | 2                                                              | 4                                                  | Restaurant                                                   | 2                                                     | Active                                                   | Active                                                                                  |                                            |                                              |                                          |                        |   |
| ♠ Notifications           | 3                                                              | 4                                                  | Restaurant                                                   | 1                                                     | Active                                                   | Active                                                                                  |                                            |                                              |                                          |                        |   |
| \land Account             | 4                                                              | 10                                                 | Restaurant                                                   | 3                                                     | Active                                                   | Active                                                                                  |                                            |                                              |                                          |                        |   |
|                           | 5                                                              | 14                                                 | Restaurant                                                   | 3                                                     | Active                                                   | Active                                                                                  |                                            |                                              |                                          |                        |   |
| Too many guests in house? |                                                                |                                                    |                                                              |                                                       |                                                          |                                                                                         |                                            |                                              |                                          |                        |   |

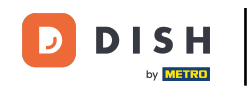

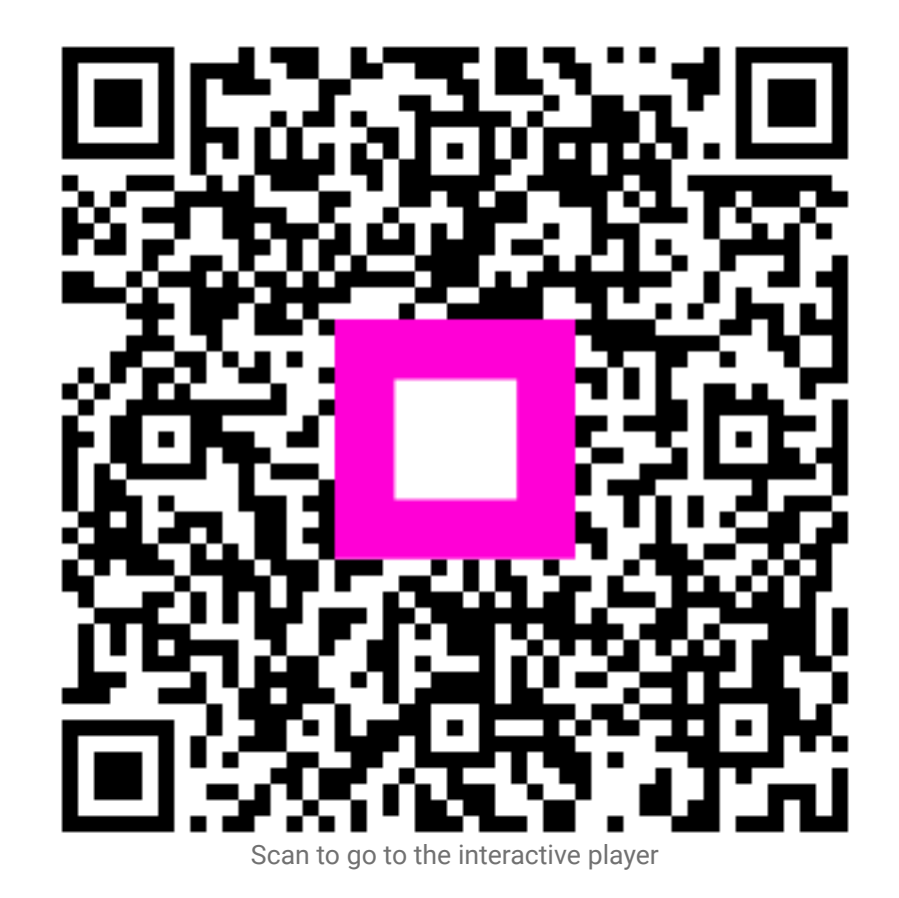